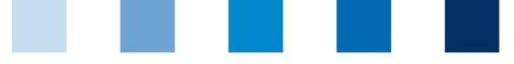

Qualitätssicherung. Vom Landwirt bis zur Ladentheke.

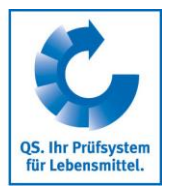

## O Leeren des Internet-Caches Opera

Diese Anleitung bezieht sich auf Version 70 des Opera.

"Einfache Einrichtung" wählen und unter Datenschutz & Sicherheit bei Browserdaten auf "Löschen" klicken

|                                | 0 0              | _⊥           |
|--------------------------------|------------------|--------------|
| Einfache Einrichtung           |                  | >            |
| rscheinungsbild                |                  |              |
| Design                         |                  |              |
| Hell                           | Dunkel           |              |
| esezeichenleiste anzeigen      |                  | 0            |
| eitenleiste anzeigen           |                  |              |
| artseite                       |                  |              |
| intergrundbild anzeigen        |                  |              |
| Desktop                        |                  | 9            |
| Hintergrundbild hinzufügen     | Weitere          |              |
| <u>ntergrundbilder abrufen</u> |                  |              |
| rößere Kacheln benutzen        |                  |              |
| chnellwahl-Empfehlungen anz    | eigen            |              |
| lachrichten zeigen             |                  |              |
| letter anzeigen                |                  |              |
| atenschutz & Sicherheit        |                  |              |
| Verbung blockieren             |                  |              |
| racker blockieren              |                  |              |
| PN                             | In Einstellunger | n aktivierer |
|                                |                  |              |

| Qualitätssich | erung. Vo | m Landwi | irt bis zu | r Laden | theke. |
|---------------|-----------|----------|------------|---------|--------|

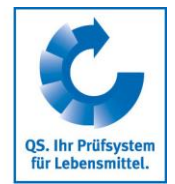

Auf "Browserdaten löschen" klicken, den Zeitraum auf "Gesamte Zeit" setzen und "Bilder und Dateien im Cache" anhaken, dann auf "Daten löschen" klicken

| Browserdaten löschen |                                                                                                    |                                                                                                    |                                         |                   |   |  |  |
|----------------------|----------------------------------------------------------------------------------------------------|----------------------------------------------------------------------------------------------------|-----------------------------------------|-------------------|---|--|--|
| Grundlegend          |                                                                                                    |                                                                                                    | E                                       | rweitert          |   |  |  |
| Zeitraum             |                                                                                                    | Gesamte Zeit                                                                                                 | -                                       |                   |   |  |  |
|                      | Brow<br>Lösc<br>Cook<br>Sie w                                                                                                    | rserverlauf<br>ht den Verlauf sowie Autoverve<br>ies und andere Websitedaten<br>rerden von den meisten Websi | ollständigungen in d<br>tes abgemeldet. | ler Adressleiste. |   |  |  |
|                      | Bilder und Dateien im Cache<br>Freigabe von 146 MB Speicherplatz. Manche Websites werden beim<br>nächsten Öffnen eventuell langsamer geladen. |                                                                                                    |                                         |                   |   |  |  |
|                      |                                                                                                    |                                                                                                    | Abbrechen                               | Daten löschen     | - |  |  |